## Une carte thématique de l'Afrique

Logiciels utilisés : Cart'Ooo

Niveau de classe : Cinquième

Place dans le programme : La diversité de l'Afrique

**Exercice :** Préparer les éléments pour permettre aux élèves de réaliser une carte de synthèse : dans cet objectif, vous allez apprendre comment faire une carte thématique sur l'urbanisation africaine :

1<sup>ere</sup> étape : Lancer le module dessin d'Open Office puis insérer le fond de carte de l'Afrique en utilisant la Gallery

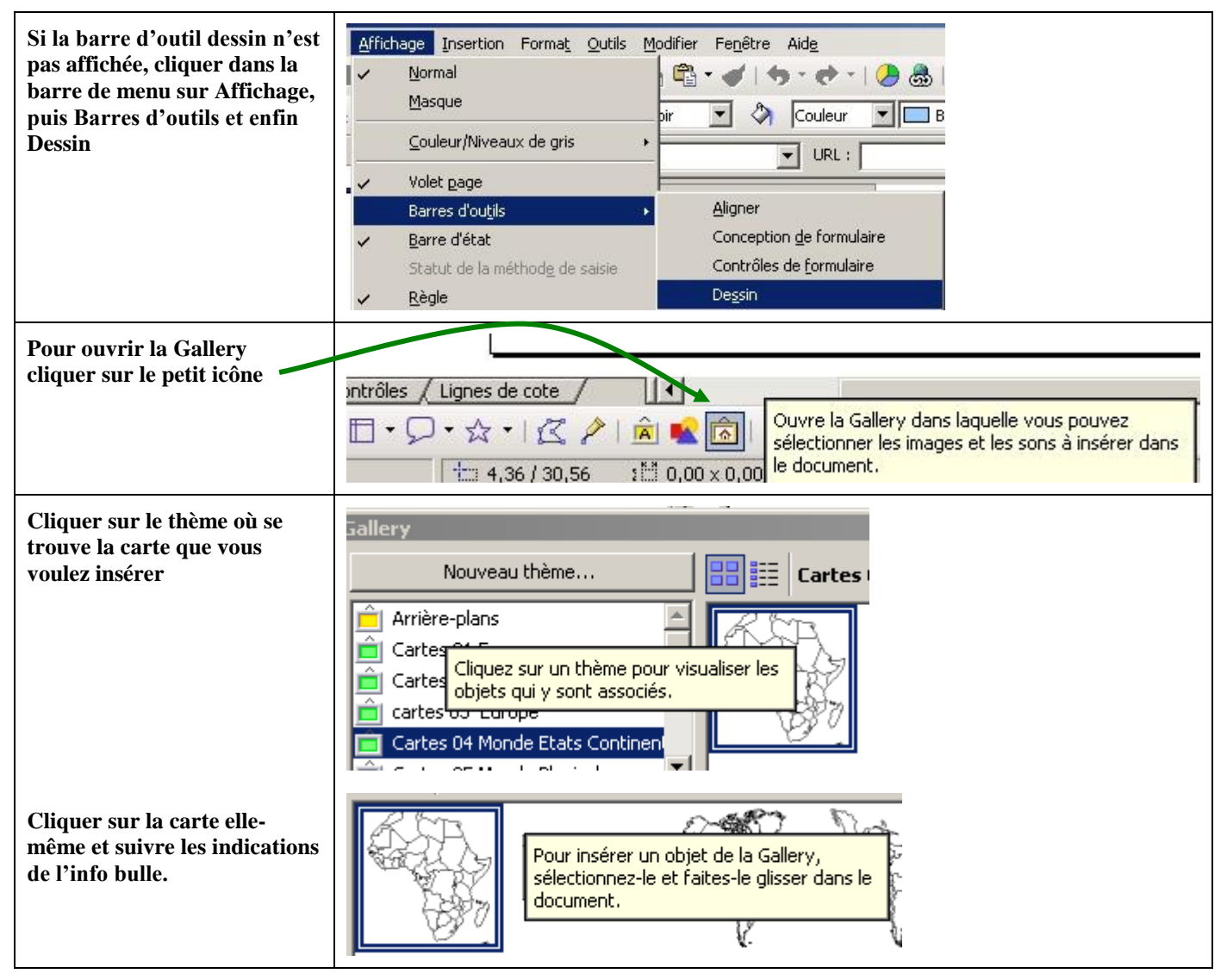

## - Page 2 sur 3 -

2<sup>ème</sup> étape : colorier les différents pays de la carte selon une donnée particulière : le taux d'urbanisation

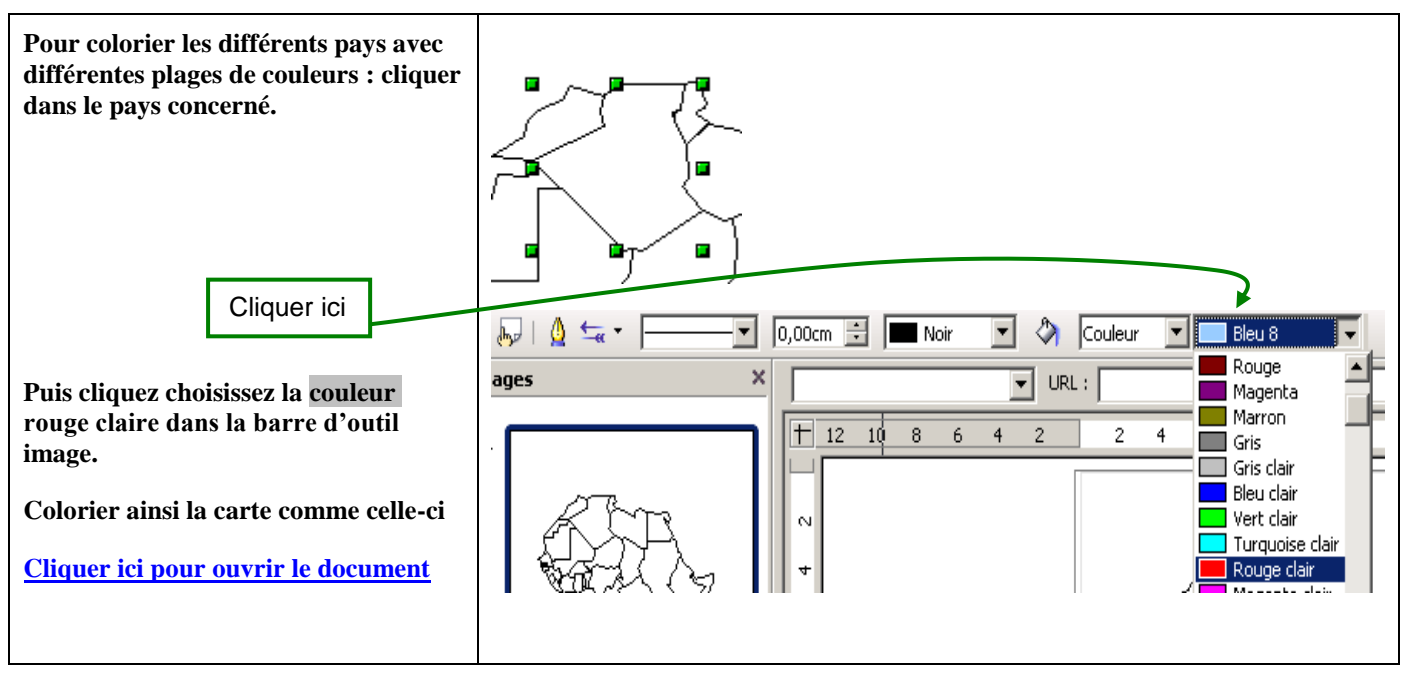

3<sup>ème</sup> étape : localisation de toutes les agglomérations de plus de cinq millions d'habitants

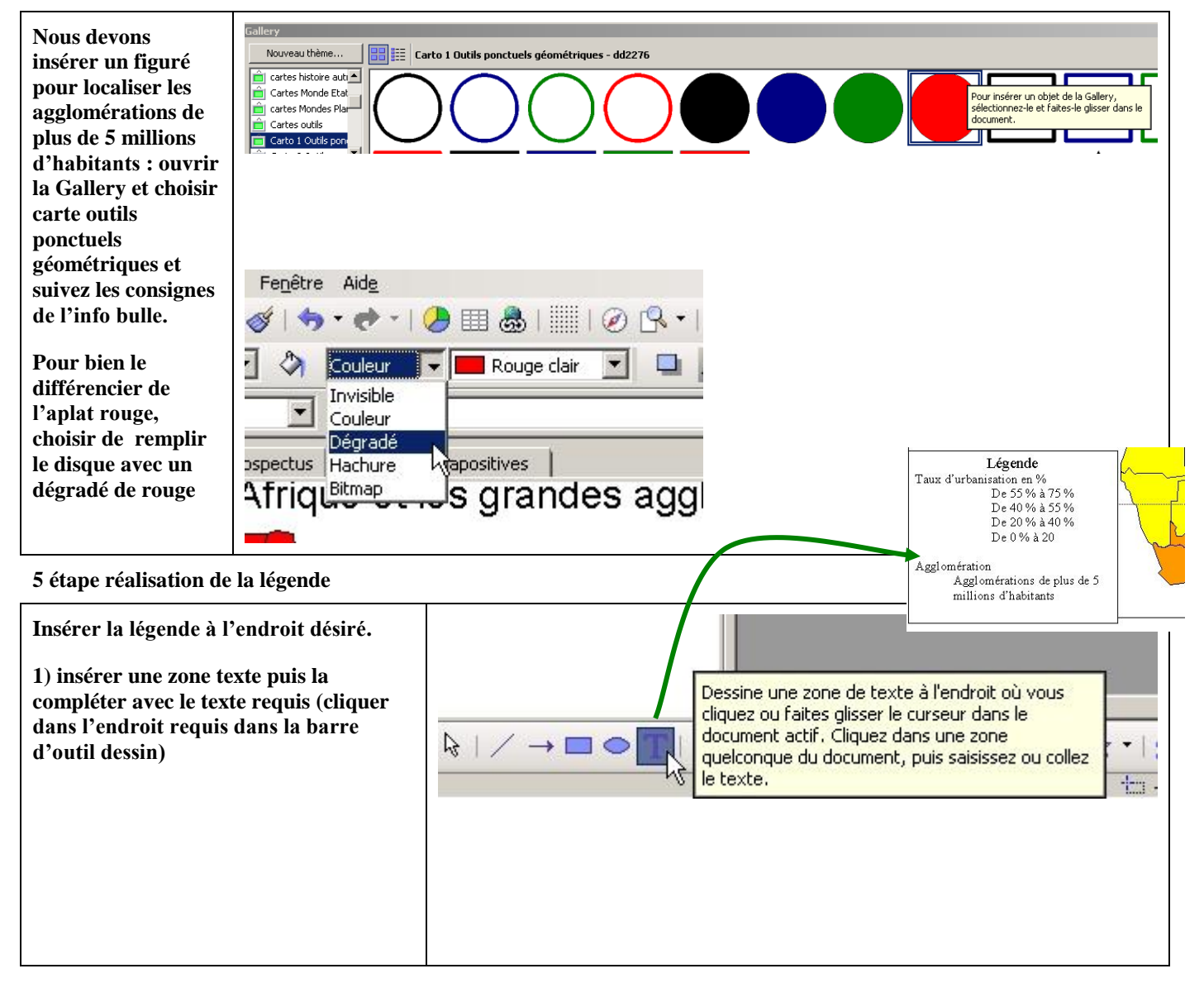

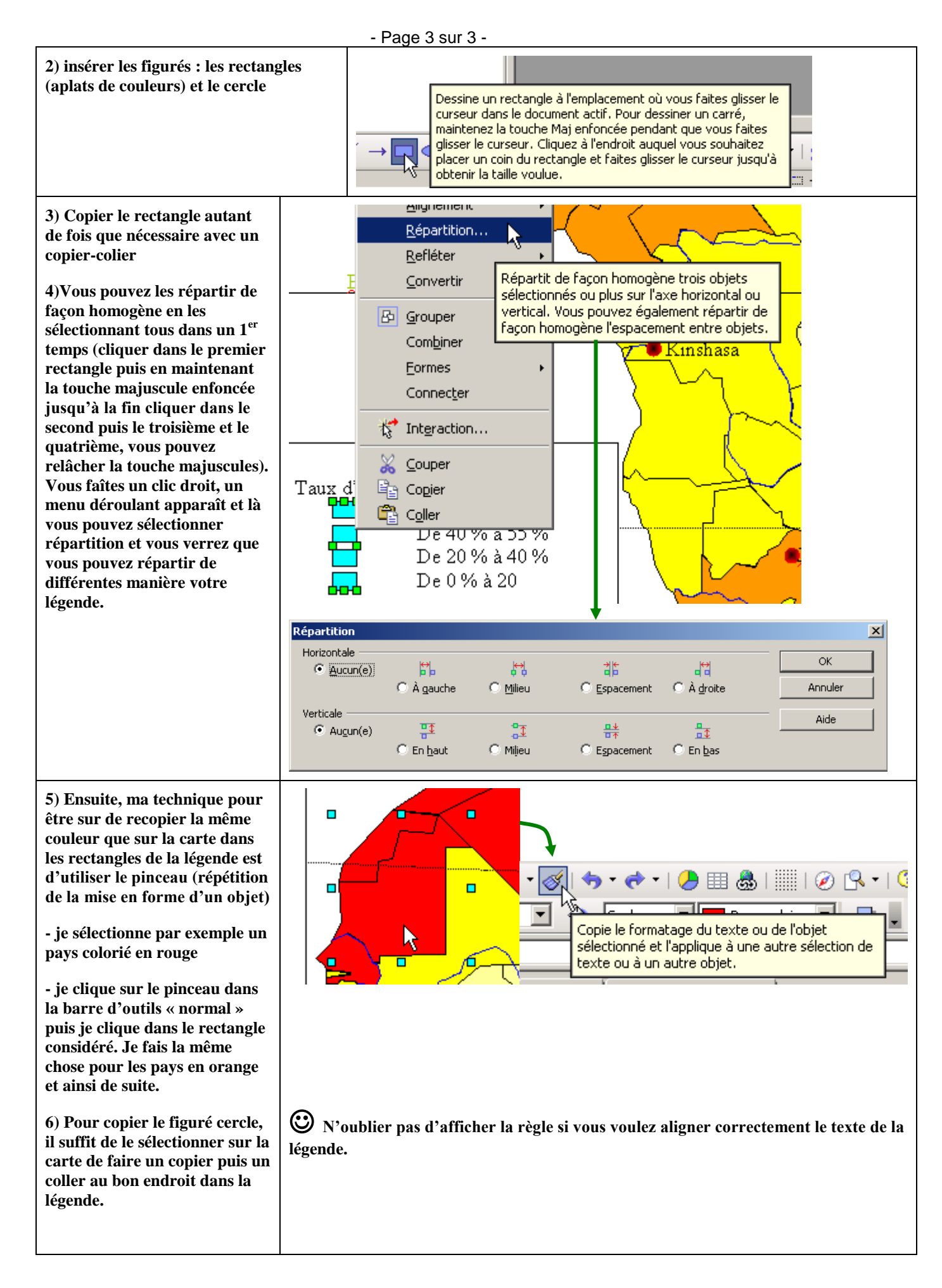